# 附件

# 职称电子证书查询打印操作指引

#### 一、查询证书编号

请 2020 年度广东省卫生系列高级职称评审通过人员于 2021 年 2 月 9 日 15:00—3 月 7 日 24:00,访问"广东卫生人才网"(http://www.gdwsrc.net/),点击网站首页左侧"高级职称评 审"栏目下的"网上申报与审核系统";在"网上申报与审核系统"首页,点击"申报人登录", 并用申报时的用户名和密码登录进入系统。

登录

| 本地帐号登录   |       |      |
|----------|-------|------|
| 用户名      |       |      |
| Username |       |      |
| 密码       |       |      |
| Password |       |      |
| □ 记住我    |       |      |
| 登录       |       |      |
| 注册新用户    | 找回用户名 | 找回密码 |

忘记用户名,请点击"找回用户名"按钮,按照系统提示找回用户名。 忘记密码,请点击"找回密码"按钮,按照系统提示找回密码。

进入系统后,点击菜单"查询"一"证书编号",查询职称电子证书编号,如下图。

| ② 广东省卫生系列高级职称网上申报系统           | Ê                         |     |  |
|-------------------------------|---------------------------|-----|--|
| ■ 须知 ♀ 申报信息 🔺 证件照 ▾│ 🍃 申报说明 ▾ | ● 査询 ▼   网上缴费 % 关于   ⑧ 帮助 | mit |  |
| 活知                            | 证书编号                      |     |  |
| 78/14                         | 答辩相关信息                    |     |  |
| 广东省卫生系列高级职称评审申报人员须知           |                           |     |  |

| 证书编号 | -<br>                        |
|------|------------------------------|
| 您通过参 | 参加广东省卫生高级职称评审,获得的职称证书编号为:    |
|      | 2                            |
|      |                              |
|      | 「「「」「」「」「」「」「」」「」」「」」「」」「」」」 |

### 二、查询电子证书

获取个人证书编号后,访问广东省专业技术人才职称管理系统首页 (http://www.gdhrss.gov.cn/gdweb/ggfw/web/pub/ggfwzyjs.do),通过"证书查询"栏目输入关键信 息后,点击"查询"按钮,如下图。

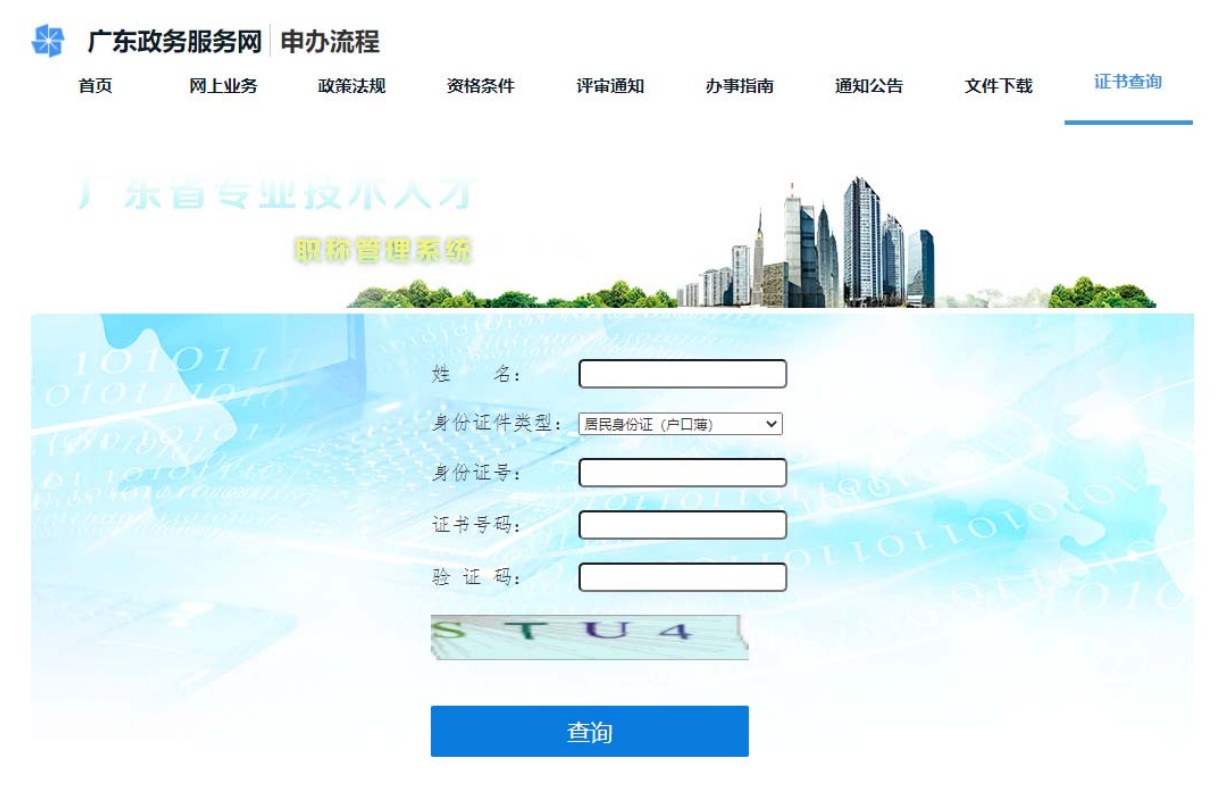

温馨提示: 评审日期为2016年之前的职称证书信息暂不支持查询

### 三、下载电子证书

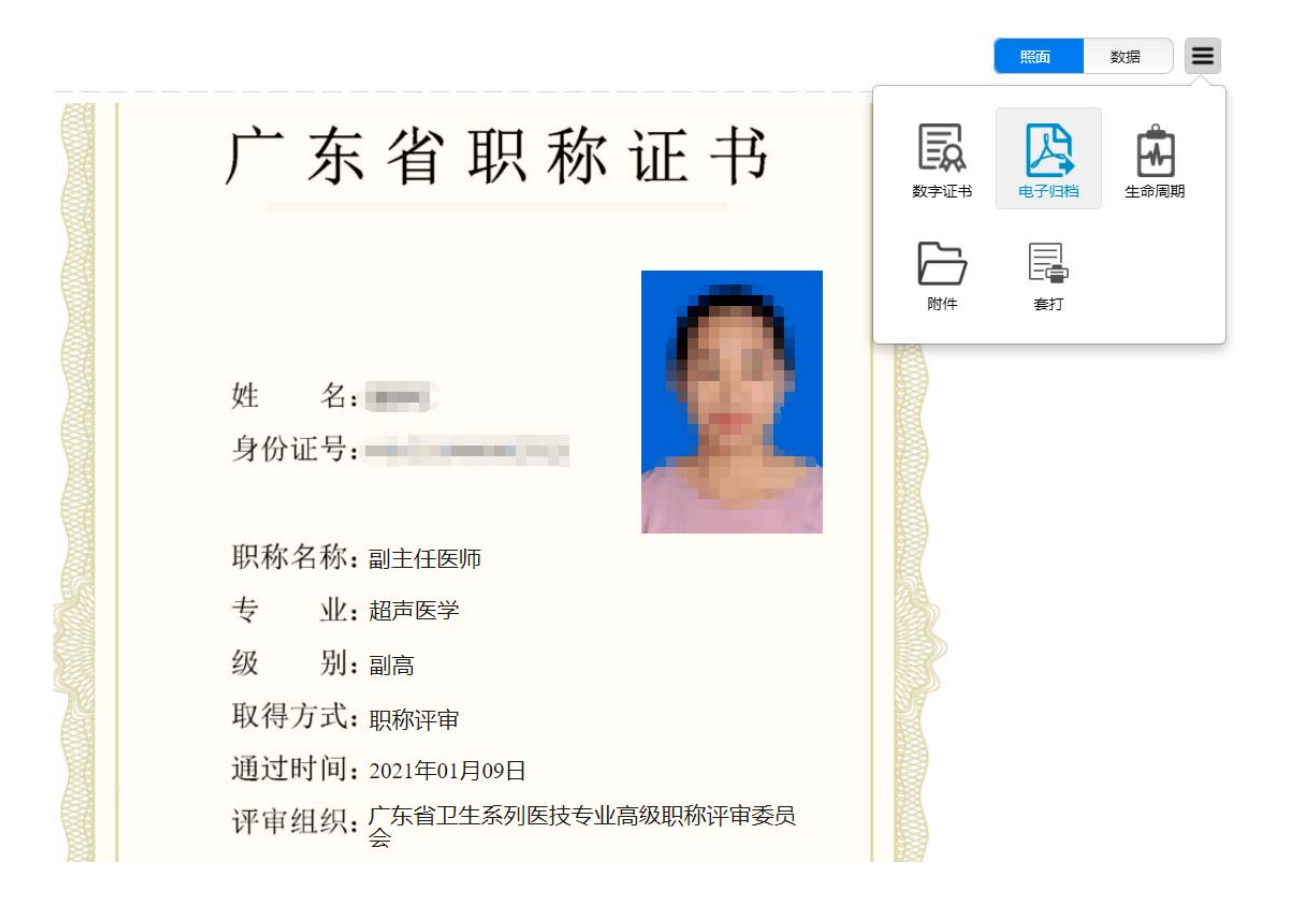

**注**: 评审通过人员(以公示名单为准)中,在"网上申报与审核系统"查询证书编号结果为"无相关证书编号"的人员,均为暂缓发证人员,具体原因请咨询地市卫生健康局人事部门。